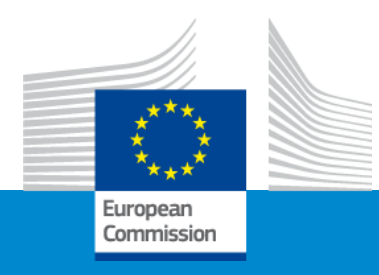

## Erasmus+ Alliances for Innovation

#### **Online Info Session 8/06/2021**

The new funding mechanism Lump Sums Type II and how to fill in the Budget Excel table (Lot 1 & Lot 2)

Silvia De Benedetti (EACEA)

### Lump Sum and concept of work package

- Any proposal is supported by a budget (Excel document) and is part of the application
- You will present this budget as a 'build-up' of work packages (WP)
- A work package:
  - Is a sub-division of the project
  - Has an objective (expected outcome) and activities
  - Can have multiple Deliverables (a single activity is not a WP)
- Multi categories budget converted into a simple lump sum amount
- During the application assessment, budget may be confirmed or amended
- If selected, the amounts per WP will be displayed in your Grant Agreement
- Assessment at reporting stage on delivery and completion of WP. If you manage to implement a WP, you will receive the corresponding amount

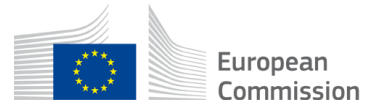

#### Lump Sum Type II, the mechanism

• Start from a budget based on cost categories, then redistribute by Work Package

BUDGET BASED

#### Cost categories

|                  | Estimated eligible costs (per budget category) |               |                      |                            |              |               |                               |                   |             |
|------------------|------------------------------------------------|---------------|----------------------|----------------------------|--------------|---------------|-------------------------------|-------------------|-------------|
|                  |                                                |               | Direct costs         |                            |              |               |                               |                   |             |
|                  | A. Person                                      | inel costs    | B.<br>Subcontracting |                            | C. Purch     | ase costs     |                               | E. Indirect costs | Total costs |
|                  | A.1 Employees<br>(or equivalent)               | A.2Volunteers | B. Subcontracting    | C.1 Travel and subsistence |              | C.2 Equipment | C.3 Other goods,<br>works and | E. Indirect costs |             |
|                  |                                                |               |                      | Travel                     | Subsistence  |               |                               |                   |             |
| Forms of funding | Actual costs                                   | Actual costs  | Actual costs         | Actual costs               | Actual costs | Actual costs  | Actual costs                  | Flat-rate costs   |             |
|                  |                                                |               |                      |                            |              |               |                               |                   |             |
| Acme Inc Italy   | 80.000                                         |               |                      |                            |              |               | 13.458                        | 6.542             | 100.000     |
| Super Nova       | 140.000                                        | -             | -                    | -                          |              | 30.000        | 16.916                        | 13.084            | 200.000     |
| Widget Itd       | 90.000                                         |               |                      | -                          | -            |               | 3.458                         | 6.542             | 100.000     |
| Total            | 310.000                                        |               | -                    | -                          | _            | -             | 33.832                        | 26.168            | 400.000     |

Work Packages

LUMP SUM BASED

|    |                | WO               | RK PACKA        | GES            |                            |
|----|----------------|------------------|-----------------|----------------|----------------------------|
|    | BE NR/AE       | WP 001<br>Design | WP 002<br>Build | WP 003<br>Test | Maximum<br>Grant<br>Amount |
|    | Acme Inc Italy | 80.000           | -               | -              | 80.000                     |
| 7  | Super Nova     | -                | 160.000         | -              | 160.000                    |
| N. | Widget Itd     | -                | -               | 80.000         | 80.000                     |
|    | TOTAL          | 80.000           | 160.000         | 80.000         | 320.000                    |
| 1  |                | -                |                 |                |                            |
|    |                |                  | 1               |                |                            |

LUMP SUM (80% Co-financing)

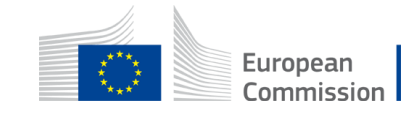

## Where to find your Budget table (Excel)

https://ec.europa.eu/info/funding-tenders/opportunities/portal/screen/opportunities/topic-search

| Call data:                                                                                                    | Administrative forms                                                                                              |                                  |
|----------------------------------------------------------------------------------------------------|----------------------------------------------------------------------------------------------------|----------------------------------|
| Call: ERASMUS-EDU-2021-PI-ALL-INNO<br>Topic: ERASMUS-EDU-2021-PI-ALL-INNO-EDU-ENTERP<br>Type of action: ERASMUS-LS<br>Type of MGA: ERASMUS-AG-LS | Edit forms 🖌 Edit Part C View history Print preview                                                               |                                  |
| Topic and type of action can only be changed by creating a new proposal.                                                                         | Part B and Annexes In this section you may upload the technical annex of the proposal (in PDF format only) and an | y other requested attachments. 🚱 |
|                                                                                                    | Part B                                                                                                    | 😧 Upload 🕰                       |
| Proposal data:                                                                                                    | Detailed budget<br>table LSII                                                                                     | 😧 Upload 🕰                       |
| Acronyni. Refred                                                                                                    | Cvs                                                                                                    | 😧 Upload 🕰                       |
| Draft ID: <b>SEP-210744111</b>                                                                                                    | Other annexes                                                                                                    | 😧 Upload 🕰                       |
| Download Part B templates                                                                                                    |                                                                                                    |                                  |
| Download part B templates                                                                                                    | CLICK HERE                                                                                                    | ANTS LIST VALIDATE SUBMIT        |

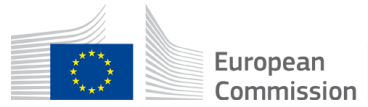

#### 1. Where to find the Budget Excel table

Tpl\_Application Form (Part B SEP)

📲 Tpl\_Detailed Budget Table (ERASMUS LSII)

Here is the budget Excel file to be filled in based on estimated actual costs

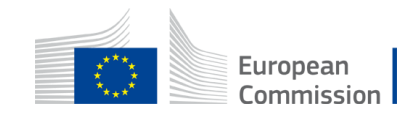

#### 2. Presentation of the Excel table

#### Instructions

| 1   | This proposal workbook for Lump Sum calculation must be uploaded as an additional document in the step called 'Fill in Proposal' of proposal        |             |                   |
|-----|----------------------------------------------------------------------------------------------------|-------------|-------------------|
|     | submission.                                                                                                    |             |                   |
|     | Please note that if you do not upload the Excel workbook, the proposal cannot be submitted (the system will not allow you to sumit).                |             |                   |
| 2   | According to the Lump sum scheme, the lump sum for a Work Package (WP) will be paid only when the entire Work Package has been                      | Read        | carefully the     |
|     | completed. Please take it into consideration while structuring your proposal. Work Packages should be designed in a way that enables to             | Read        | carcially the     |
|     | clearly identify whether the action has been completed.                                                                                             | tab i       | nstructions       |
| 3   | We recommend using Excel 2010 or more recent.                                                                                                    | whore       | you will find     |
| 4   | The only currency used in this worksheet is EURO.                                                                                                   | WIICIC      | you wiii iiiu     |
| 5   | The first thing you need to do is to set the appropriate Maximum Grant Amount in row 32 of this sheet and the % of cofinancing in row 33            | the i       | nformation        |
|     | (both in column E). This data can be found on the Portal under Topic Conditions section 6. Proposal templates, guidance and model grant             | noodo       | d to fill in this |
|     | agreements (MGA)                                                                                                    | neede       | a to mi in this   |
|     |                                                                                                    | E           | Excel file        |
| 6   | You then have to fill in only the following sheets: 'Beneficiaries List' – 'Work Package list' – 'BEx' (one sheet for each Beneficiaries 1 –        |             |                   |
|     | 'Depreciation costs' (if any) and the last column of the 'Proposal Budget' sheet with teh Requested EU Contribution                                 |             |                   |
|     | The appropriate number of individual Beneficiary sheets ('BEx') will be automatically generated with date from the 'Beneficiaries List' and         |             |                   |
|     | 'Work Package list'                                                                                                    |             |                   |
| 7   | You first need to start filling in the sheet 'Beneficiary list' where you are asked to ensural participants in the project including any Affiliated |             |                   |
|     | Entity                                                                                                    |             |                   |
|     | To add beneficiaries, please doubleclick on the appropriate ice                                                                                     |             |                   |
|     | Once you are done please ensure that the changes are applied by double clicking the relative icon                                                   |             |                   |
| 8   | Once you have completed the 'Beneficiaria cist' - 'Work Package list' sheet, you must click the "Apply changes" button to generate the              |             |                   |
|     | related sheets in the Excel workhow.                                                                                                    |             |                   |
| 9   | At this stage your spread meet is ready to be edited Beneficiary by Beneficiary (BEx) for all the workpackages concerned                            |             |                   |
|     | You are request a to enter for each Beneficiary Spreadsheet, all the related costs of each WorkPackage                                              |             |                   |
|     | Instructions Repaticipation List Work Packages List RE-001 Estim costs of the project Proposal Rudget RE-WD Overview RE-WD                          | Person Davs | European          |
| · • | instructions beneficiaries List work Packages List be out estim costs of the project Proposal budget be-wp Overview be-wp                           | Person Days | Commission        |

#### 2. Presentation of the Excel table

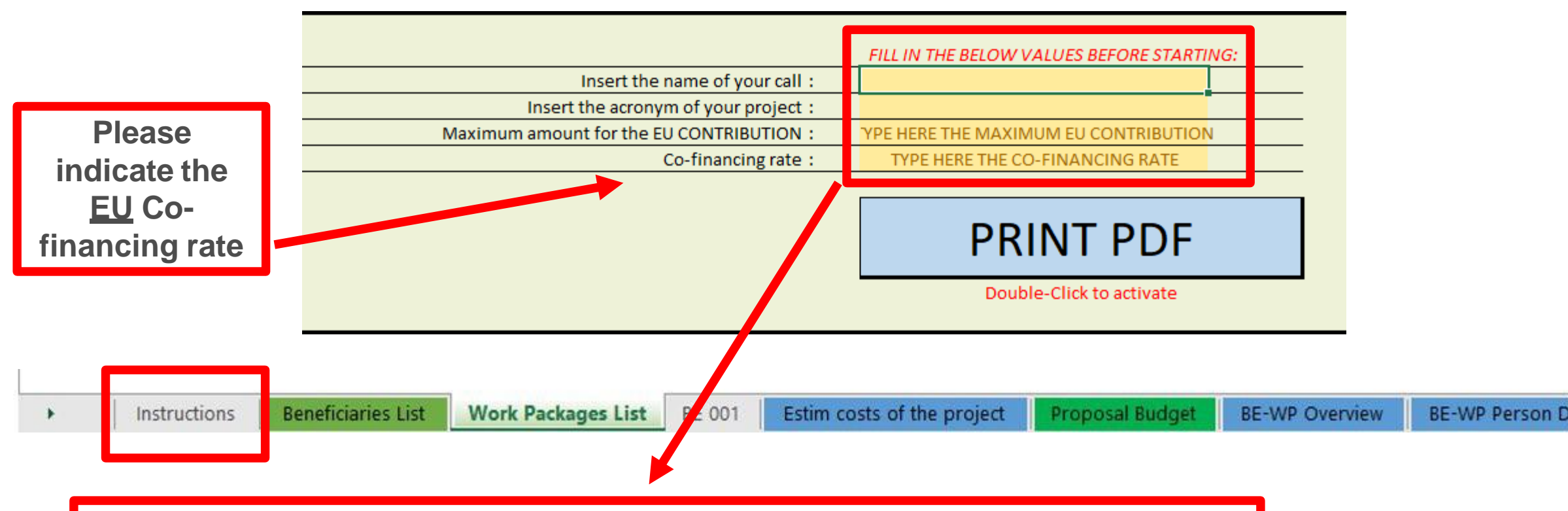

You will first have to fill in that information in the tab « instructions » based on the information mentioned in the Erasmus+ Programme guide

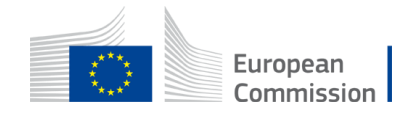

#### 2. Presentation of the Excel table

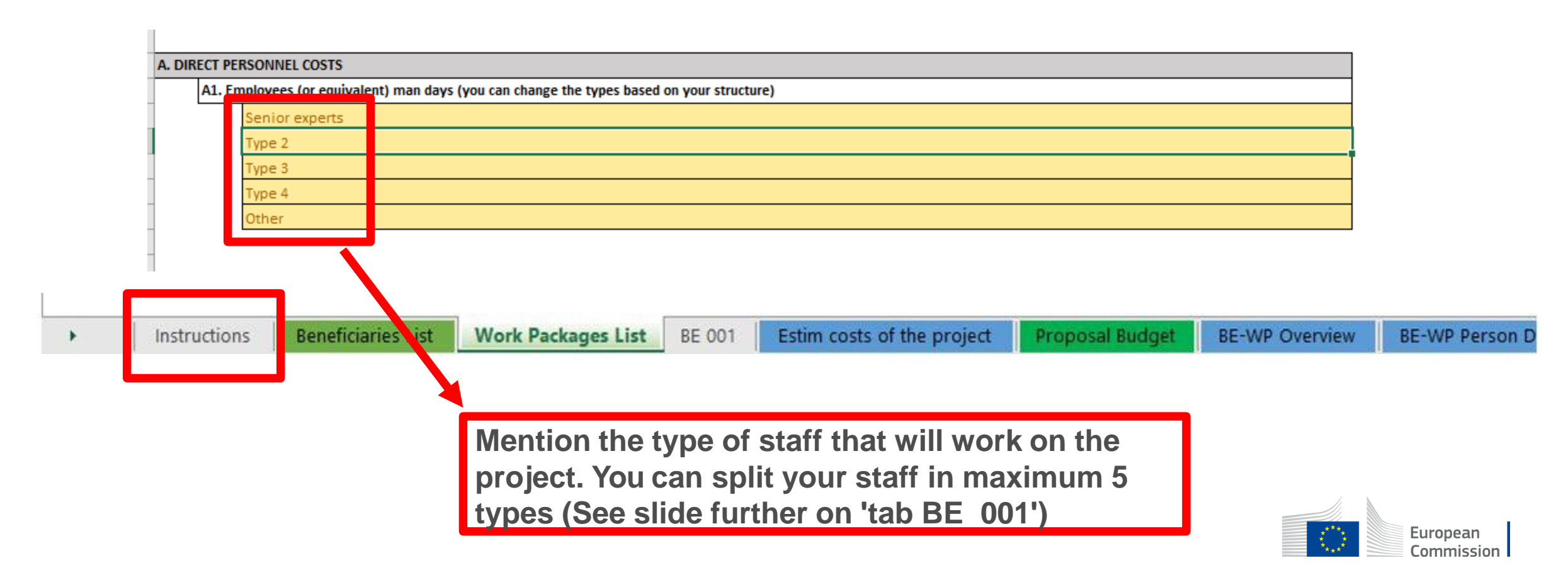

#### Instructions

|    |                                                                                                    | These 4                              |  |  |  |  |
|----|----------------------------------------------------------------------------------------------------|--------------------------------------|--|--|--|--|
| 1  | This proposal workbook for Lump Sum calculation must be uploaded as an additional document in the step called 'Fill in Proposal' of proposal          | tabs will                            |  |  |  |  |
|    | Please note that if you do not upload the Excel workbook, the proposal cannot be submitted (the system will not allow you to sumit).                  | have to be                           |  |  |  |  |
| 2  | According to the Lump sum scheme, the lump sum for a Work Package (WP) will be paid only when the entire Work Package has been                        | filled in in                         |  |  |  |  |
|    | completed. Please take it into consideration while structuring your proposal. Work Packages should be designed in a way that enables to               |                                      |  |  |  |  |
|    | clearly identify whether the action has been completed.                                                                                               | order for                            |  |  |  |  |
| 3  | We recommend using Excel 2010 or more recent.                                                                                                    | vour                                 |  |  |  |  |
| 4  | The only currency used in this worksheet is EURO.                                                                                                    | Dotailod                             |  |  |  |  |
| 5  | The first thing you need to do is to set the appropriate Maximum Grant Amount in row 32 of this sheet and the % of cofinancing in row 33              | Detailed                             |  |  |  |  |
|    | (both in column E). This data can be found on the Portal under Topic Conditions section 6. Proposal templates, guidance and model grant               | budget                               |  |  |  |  |
|    | agreements (MGA)                                                                                                    | table to be                          |  |  |  |  |
| 6  | You then have to fill in <b>only</b> the following sheets: 'Beneficiaries List' – 'Work Package list' – 'BEx' (one sheet for each Beneficiary) –      | complete                             |  |  |  |  |
|    | 'Depreciation costs' (if any) and the last column of the 'Proposal Budget' sheet with teh Requested EU Contribution.                                  | complete,                            |  |  |  |  |
|    | The appropriate number of individual Beneficiary sheets ('BEx') will be automatically generated with data from the 'Beneficiaries List' and           | betore                               |  |  |  |  |
|    | 'Work Package list'                                                                                                    | uploading it                         |  |  |  |  |
| 7  | You first need to start filling in the sheet 'Beneficiary list' where you are asked to enter all participants in the project including any Affiliated | into tho                             |  |  |  |  |
|    | Entity                                                                                                    |                                      |  |  |  |  |
|    | To add beneficiaries, please doubleclick on the appropriate icon                                                                                      |                                      |  |  |  |  |
|    | Once you are done please ensure that the changes are applied by double clicking the relative icon                                                     |                                      |  |  |  |  |
| 8  | Once you have completed the 'Beneficiaries List' – 'Work Package list' sheet, you must click the "Apply changes" button to generate the               | зузіенн                              |  |  |  |  |
|    | related sheets in the Excel workbook.                                                                                                    |                                      |  |  |  |  |
| 9  | At this stage your spreadsheet is ready to be edited Beneficiary by Beneficiary (BEx) for all the workpackages concerned                              |                                      |  |  |  |  |
|    | You are requested to enter for each Beneficiary Spreadsheet, all the related costs of each WorkPaciage                                                |                                      |  |  |  |  |
| ۱. | Instructions Beneficiaries List Work Packages List BE 001 Estim costs of the project Proposal Budget BE-WP Overview BE-WP Person Day                  | <sup>rs</sup> European<br>Commission |  |  |  |  |

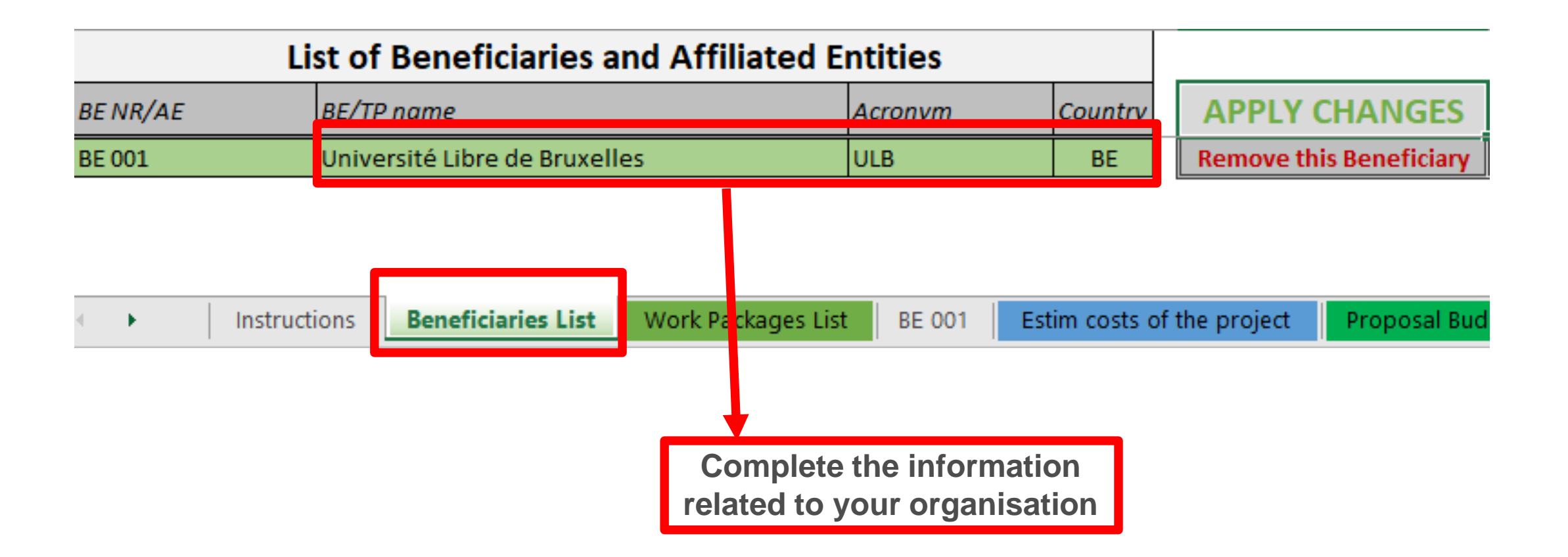

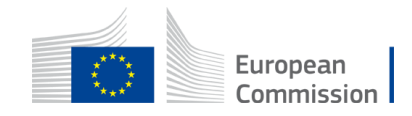

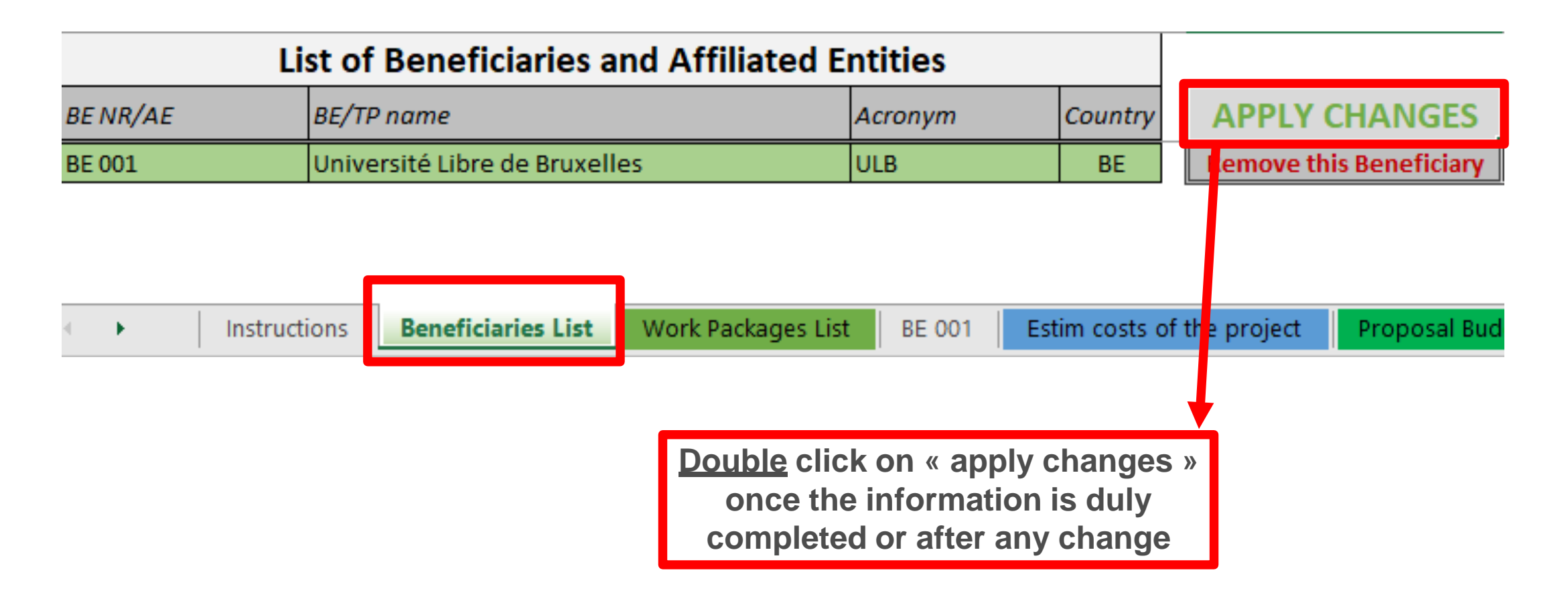

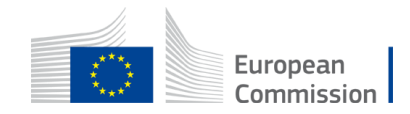

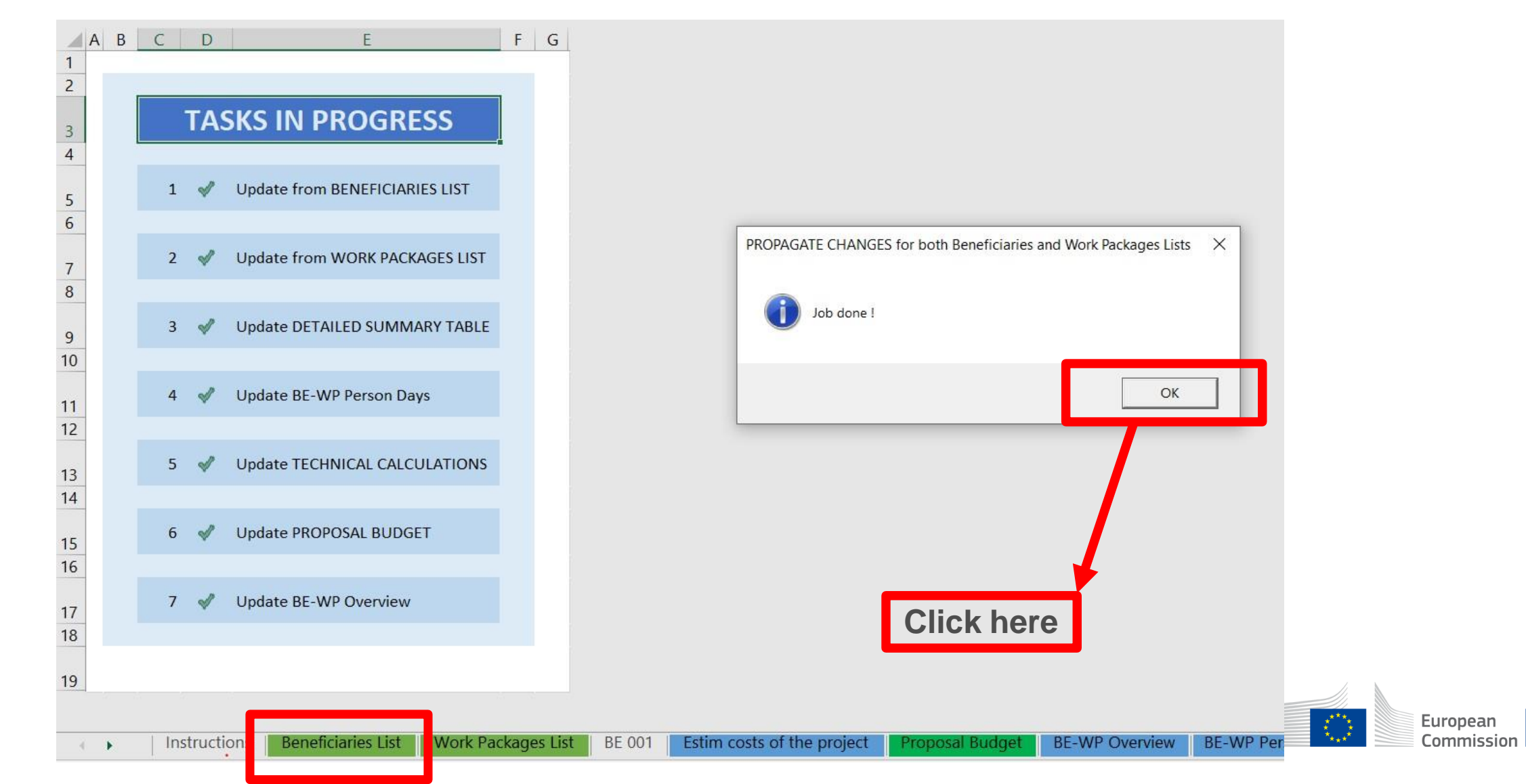

#### 4. Work Packages list

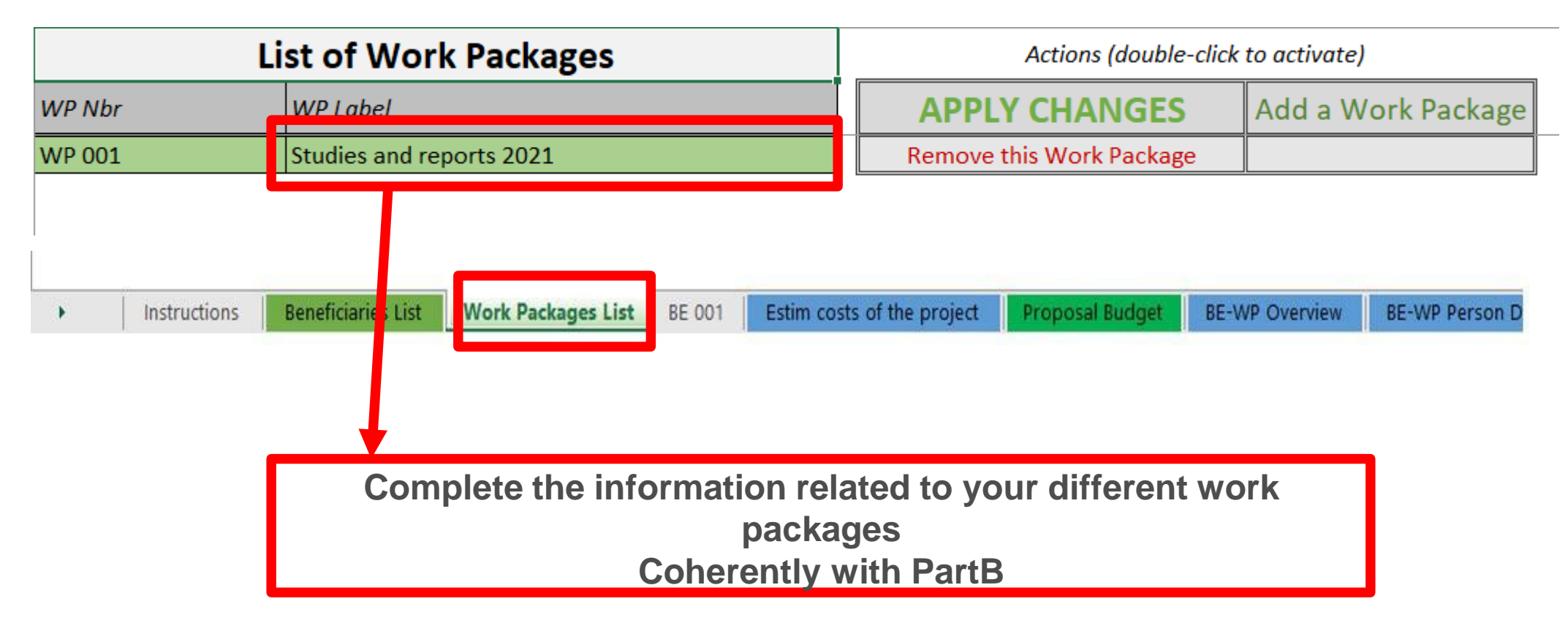

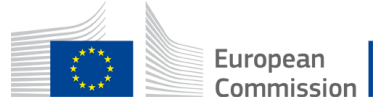

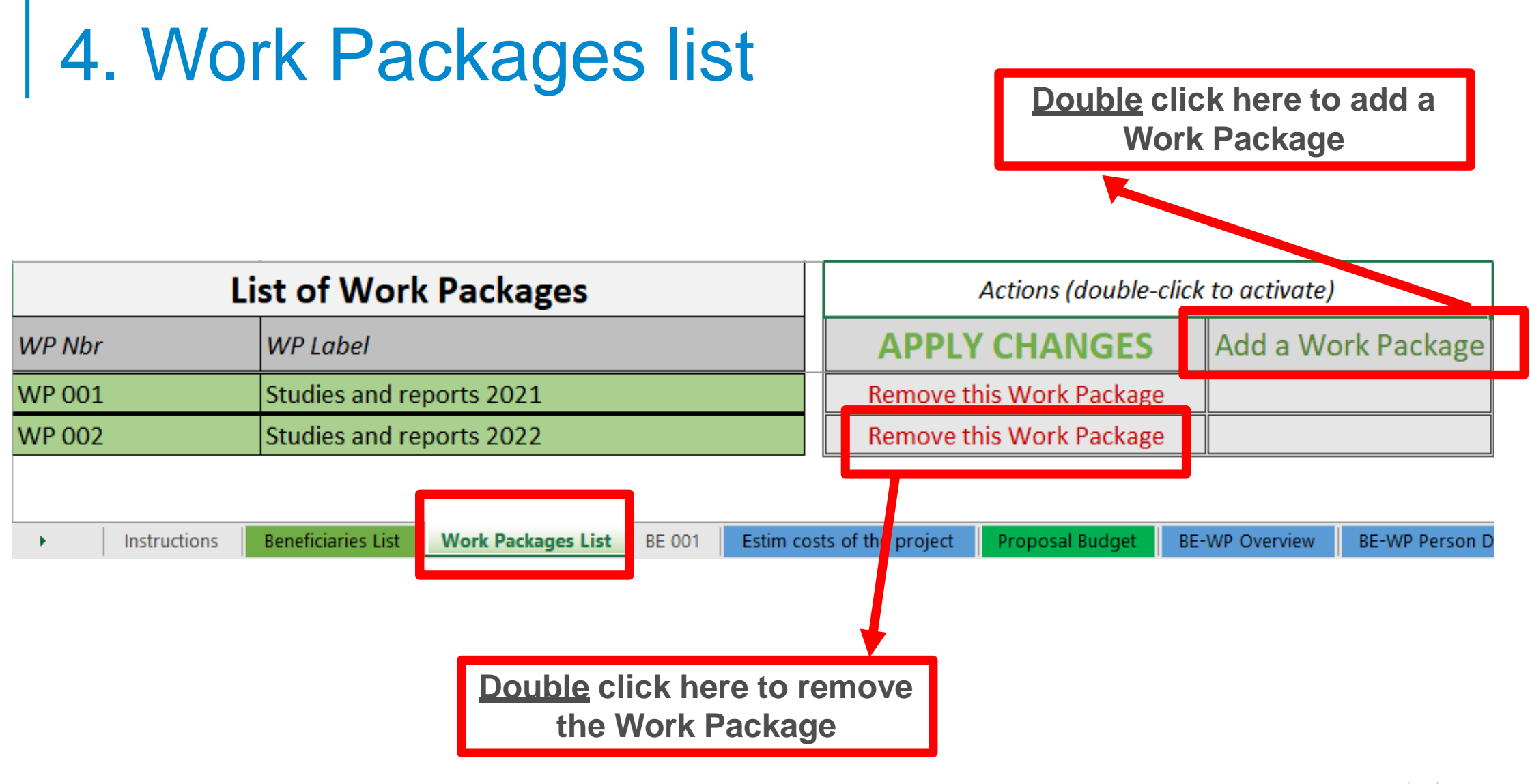

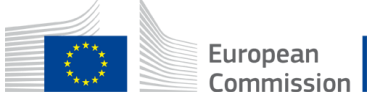

### 4. Work Packages list

| WP Nbr WP Label                 |                                                                 |  |  |  |
|---------------------------------|-----------------------------------------------------------------|--|--|--|
|                                 | APPLY CHANGES Add a Work Packag                                 |  |  |  |
| WP 001 Studies and reports 2021 | Remove this Wo k Package                                        |  |  |  |
| WP 002 Studies and reports 2022 | Remove this Work Package                                        |  |  |  |
|                                 | costs of the project Prop sal Budget BE-WP Overview BE-WP Perso |  |  |  |
| C                               | once the information is duly<br>completed or after any change   |  |  |  |

#### 4. Work Packages list

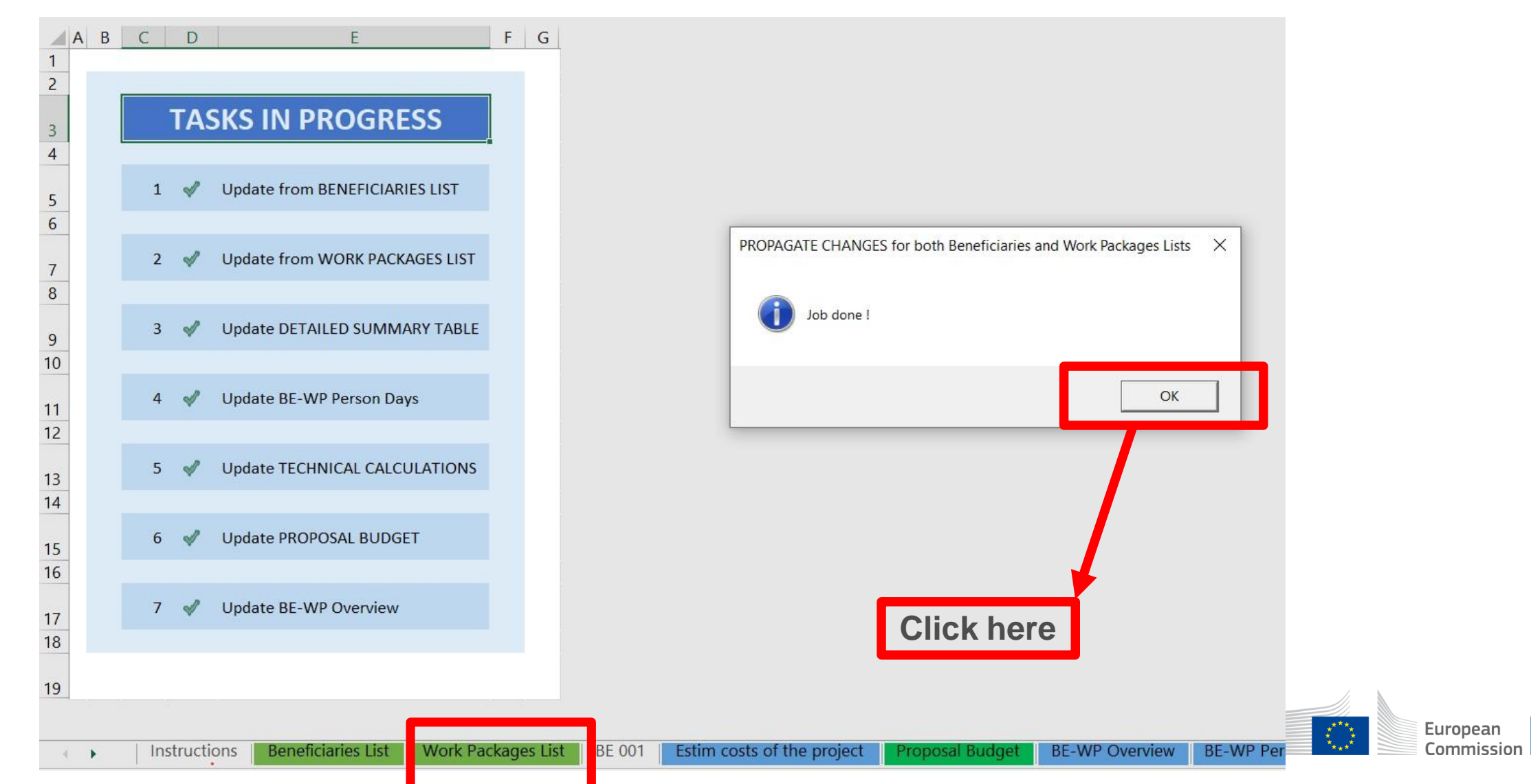

#### 5. Report of the estimated actual costs

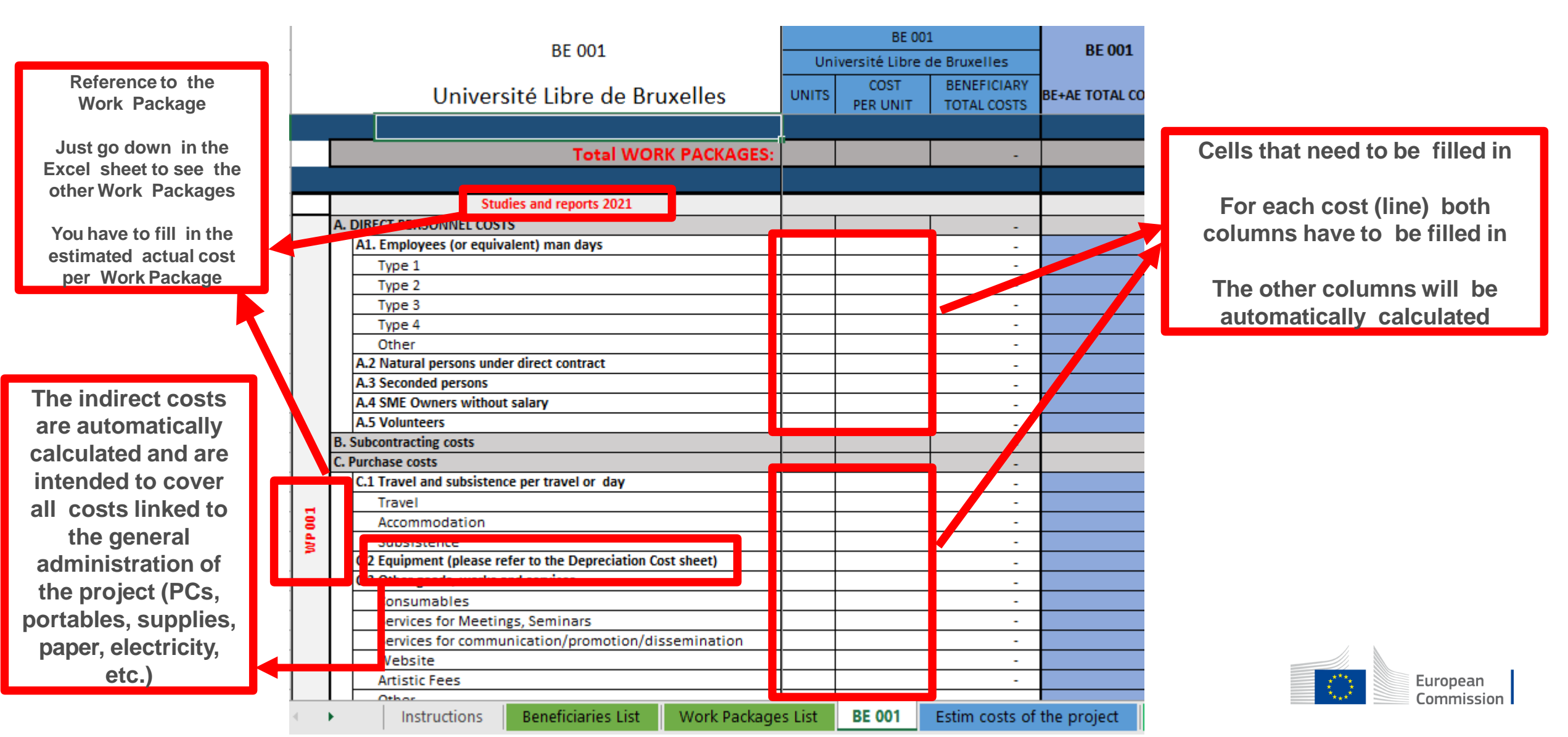

#### 5. Report of the estimated actual costs

| PE 001 |                  |                                                                                                    |       | BE 001           | DE 001                     |                |  |
|--------|------------------|----------------------------------------------------------------------------------------------------|-------|------------------|----------------------------|----------------|--|
|        |                  | BE 001                                                                                                    | Uni   | versité Libre d  | le Bruxelles               | BEOOL          |  |
|        | Uni              | versité Libre de Bruxelles                                                                                     | UNITS | COST<br>PER UNIT | BENEFICIARY<br>TOTAL COSTS | BE+AE TOTAL CO |  |
|        |                  |                                                                                                    |       |                  |                            |                |  |
|        |                  | Total WORK PACKAGES:                                                                                           |       |                  | -                          |                |  |
|        |                  |                                                                                                    |       |                  |                            |                |  |
|        |                  | Studies and reports 2021                                                                                       |       |                  |                            |                |  |
| A. DIR | ECT PERSONNE     | L COSTS                                                                                                    |       |                  | -                          |                |  |
| A1.    | . Employees (or  | equivalent) man days                                                                                           |       |                  |                            |                |  |
|        | Type 1           |                                                                                                    |       |                  | -                          |                |  |
|        | Type 2           |                                                                                                    |       |                  |                            |                |  |
|        | Type 3           |                                                                                                    |       |                  | •                          |                |  |
|        | Type 4           |                                                                                                    |       |                  |                            |                |  |
|        | Other            |                                                                                                    |       |                  | -                          |                |  |
|        |                  | is under direct contract                                                                                       |       |                  | -                          |                |  |
| A.3    | 3 Seconded pers  | ons                                                                                                    |       |                  | -                          |                |  |
| A.4    | 4 SME Owners v   | vithout salary                                                                                                 |       |                  | -                          |                |  |
| A.5    | 5 Volunteers     |                                                                                                    |       |                  | -                          |                |  |
| R Sub  | contracting cost | re de la companya de la companya de la companya de la companya de la companya de la companya de la companya de |       |                  |                            |                |  |
|        |                  |                                                                                                    |       |                  |                            |                |  |

See initial slides 'Instructions' to update the type of staff.

You have to encode your costs using the following unit: 1 unit is 1 person-day

You first have to calculate average amounts if you have different costs per staff member

#### A. DIRECT PERSONNEL COSTS

MILISULICES

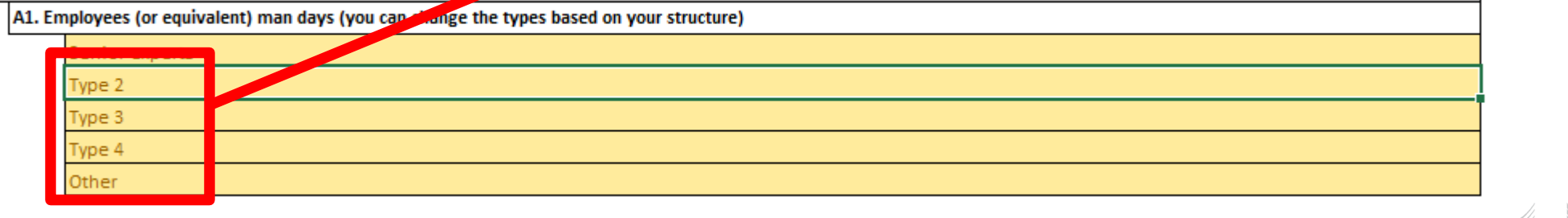

Other
 Instructions Beneficiaries List Work Packages List BE 001 Estim costs of the project

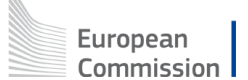

#### 6. Proposal Budget

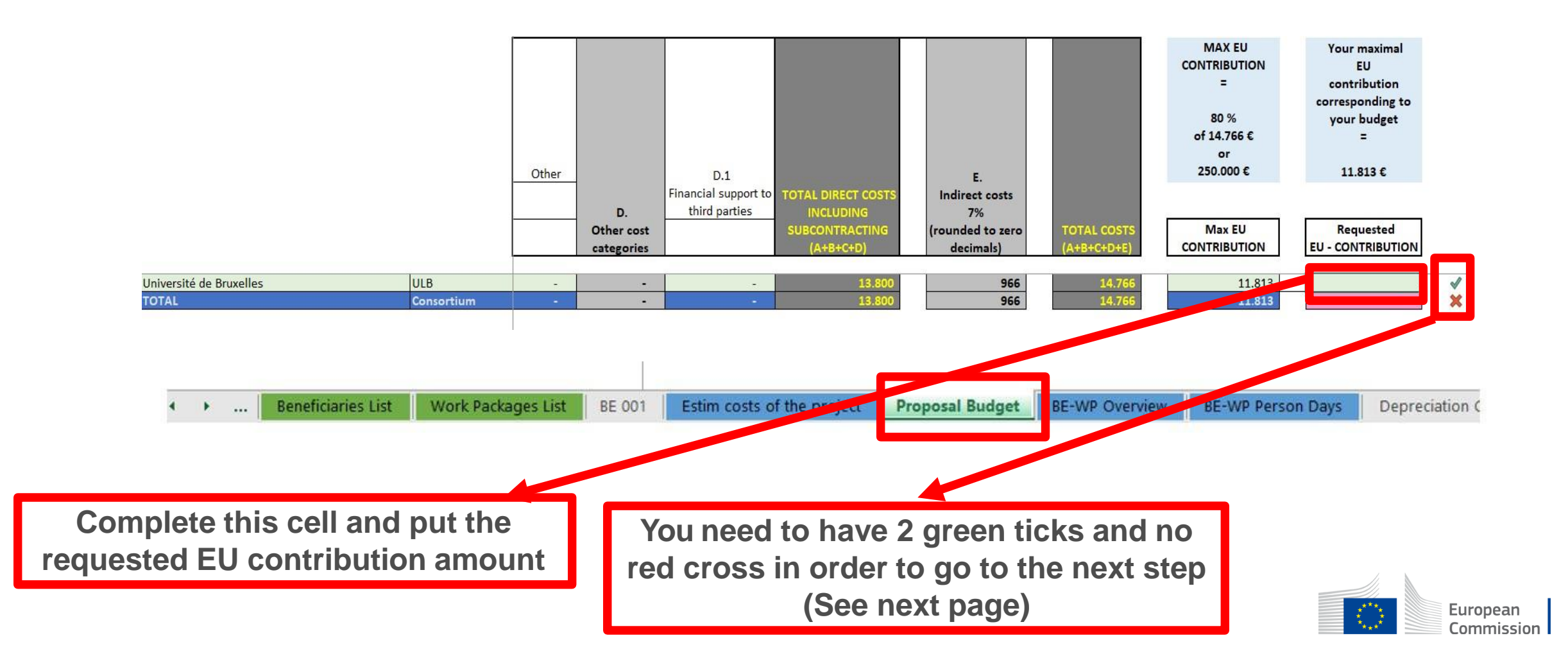

#### 6. Proposal Budget

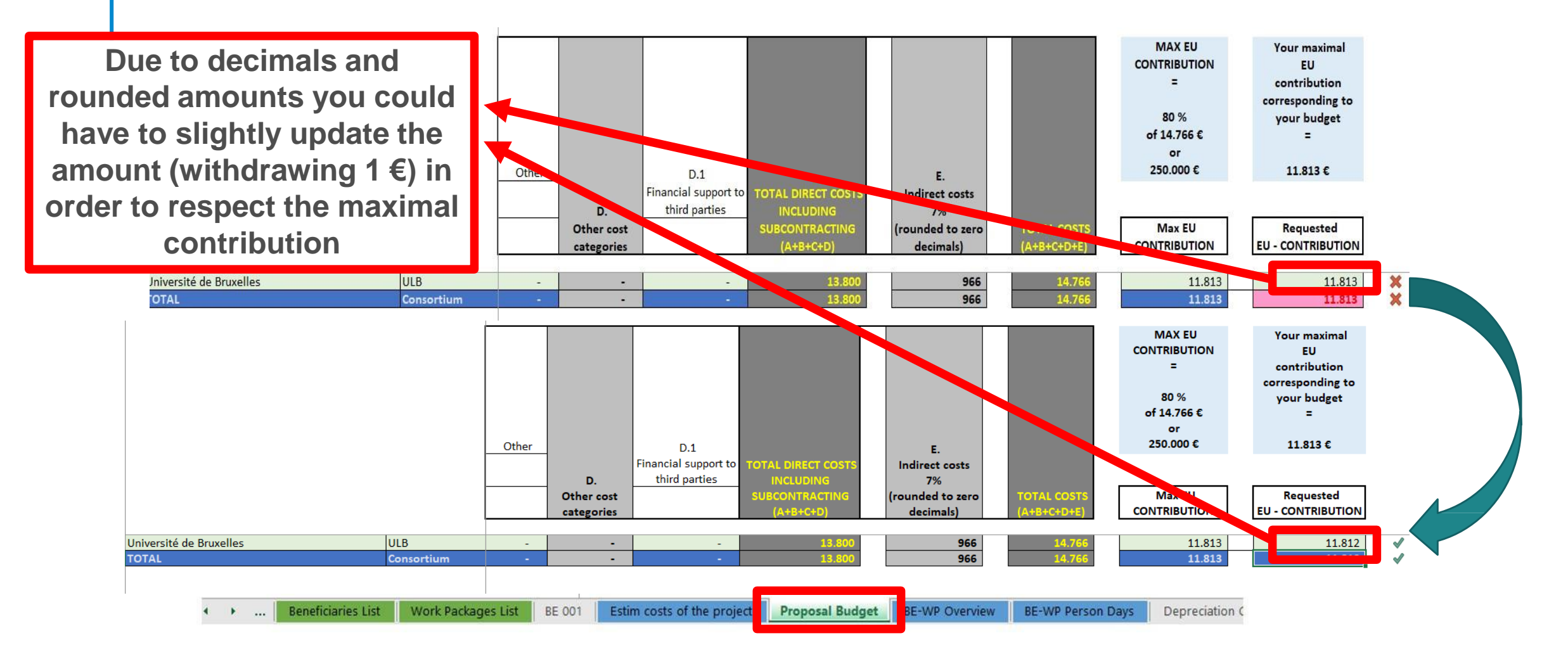

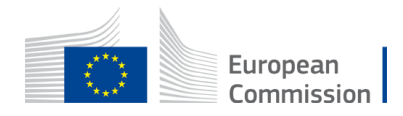

#### 7. Complementary information

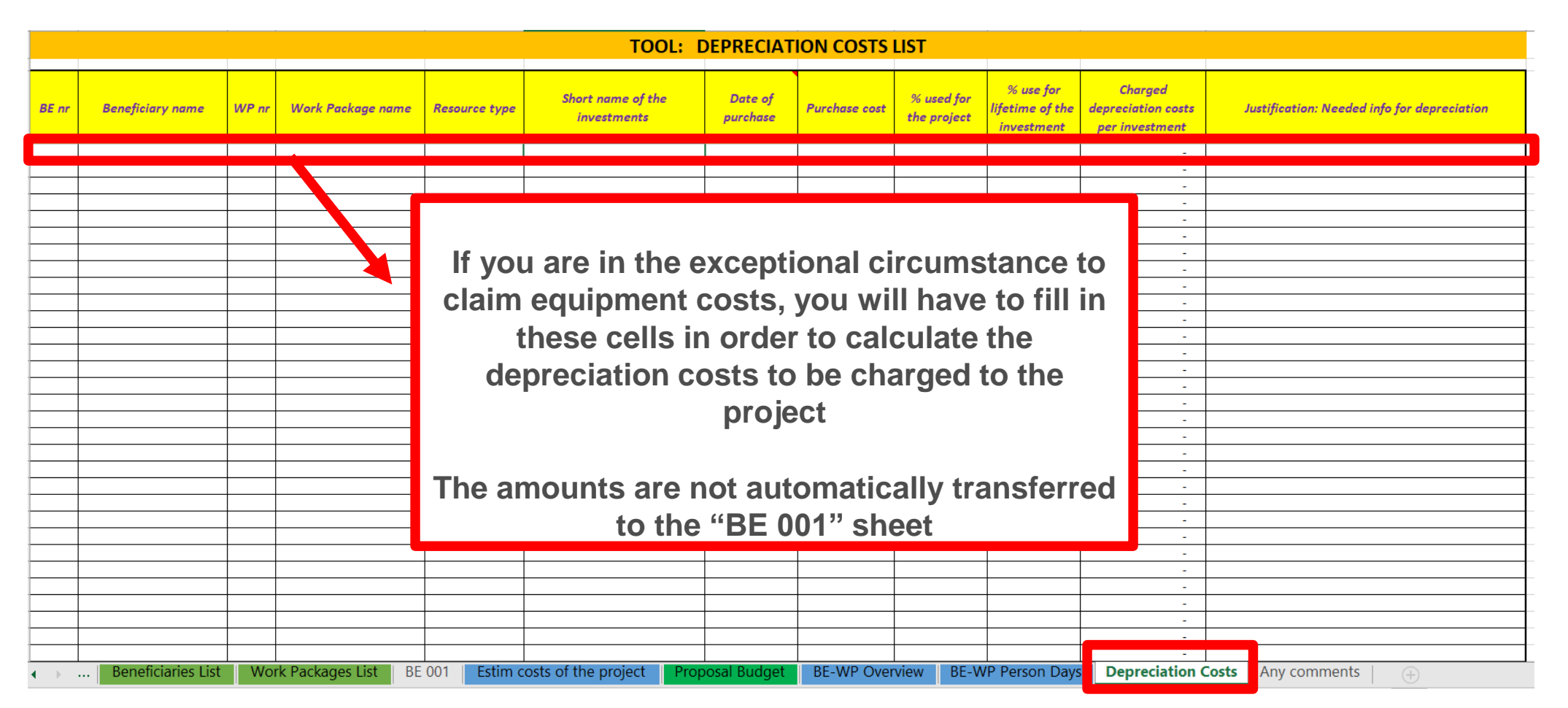

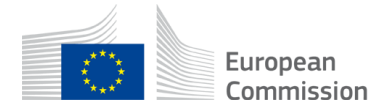

### 7. Complementary information

|    |            |                |                  | Any comments                                                                                                   |              |
|----|------------|----------------|------------------|----------------------------------------------------------------------------------------------------|--------------|
| nr | BE ref     | WP ref         | Comments         |                                                                                                    |              |
|    |            |                |                  |                                                                                                    |              |
|    |            |                |                  |                                                                                                    |              |
|    |            |                |                  |                                                                                                    |              |
|    |            |                |                  |                                                                                                    |              |
|    |            |                |                  |                                                                                                    |              |
|    |            |                |                  | You are more than welcome to add any                                                                           |              |
|    |            |                |                  | comment, explanation or justification if needed                                                                |              |
|    |            |                |                  |                                                                                                    |              |
|    |            |                |                  |                                                                                                    |              |
|    |            |                |                  |                                                                                                    |              |
|    |            |                |                  |                                                                                                    |              |
|    |            |                |                  |                                                                                                    |              |
|    |            |                |                  |                                                                                                    |              |
|    |            |                |                  |                                                                                                    |              |
|    |            |                |                  |                                                                                                    |              |
|    | Beneficiar | ies List - Wor | rk Packages List | BE 001   Estim costs of the project   Proposal Budget   BE-WP Overview   BE-WP Person Days   Depreciation Cost | Any comments |

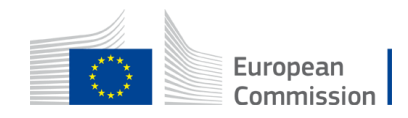

#### 8. Upload the file in the application

| 16 | Data in the "Section 3 - Budget" table in the Part A of the eForm of the proposal submission tool must be identical to           |  |  |  |  |  |  |
|----|----------------------------------------------------------------------------------------------------|--|--|--|--|--|--|
|    | amount you entered in the 'Proposal Budget' sheet of this Excel workbook under the heading Requested EU                          |  |  |  |  |  |  |
|    | Contriution. You can copy the data from this Excel workbook directly in the Part A of the proposal submission tool.              |  |  |  |  |  |  |
| 17 | The 'BE-WP Overview', 'Estim costs of the project' and 'BE-WP person days' sheets are there for your information and will be     |  |  |  |  |  |  |
|    | used during evaluation.                                                                                                    |  |  |  |  |  |  |
| 18 | If you have any comment, you can use the 'Any comments' sheet.                                                                   |  |  |  |  |  |  |
| 19 | The format of this Excel workbook is . <b>xIsm</b> because it uses macros to generate automatically some data. Always save it as |  |  |  |  |  |  |
|    | .zism.                                                                                                    |  |  |  |  |  |  |
|    | However, this format cannot be uploaded to the submission system for security reasons.                                           |  |  |  |  |  |  |
|    | So please also save a copy as an .zisz or .zis document (and not as .xism) and upload it to the proposal submission tool, at     |  |  |  |  |  |  |
|    | Step 5 of the submission process. Always keep a copy of the original .xIsm file.                                                 |  |  |  |  |  |  |
| 1  |                                                                                                    |  |  |  |  |  |  |

To save the workbook as .xlsx document, in Excel click on "File" and then "Save as"; in the "Save as" dialog box, choose

Go back to the first tab « instruction » and <u>double</u> click on « PRINT PDF » in order to save this Excel file under pdf format on your computer (« documents » folder)

| <i>FILL</i>                              | IN THE BELOW VALUES BEFORE STARTING: |  |
|------------------------------------------|--------------------------------------|--|
| Insert the name of your call :           | RASMUS-EDU-2021-AL-AGENDA-IBA        |  |
| Insert the acronym of your project :     | BE AL AGENDA                         |  |
| Maximum amount for the EU CONTRIBUTION : | 250.000,00 (                         |  |
| Co-financing rate :                      | 80,00%                               |  |
|                                          |                                      |  |
|                                          |                                      |  |
|                                          | PRINTPDF                             |  |
|                                          |                                      |  |
|                                          | Double-Click to activate             |  |
|                                          |                                      |  |

| A. D | IRECT PERSON  | INEL COSTS               |                                                       |                 |                     |                 |                        |
|------|---------------|--------------------------|-------------------------------------------------------|-----------------|---------------------|-----------------|------------------------|
|      | A1. Employees | r (ur oquivalont) man da | ys (ynu can change the types bared un ynur structure) |                 |                     |                 |                        |
|      | Seniorexpe    | ortr                     |                                                       |                 |                     |                 |                        |
|      | Тура 2        |                          |                                                       |                 |                     |                 |                        |
|      | ТуреЗ         |                          |                                                       |                 |                     |                 |                        |
|      | Туре 4        |                          |                                                       |                 |                     |                 |                        |
|      | Other         |                          |                                                       |                 |                     |                 |                        |
|      |               |                          |                                                       |                 |                     |                 |                        |
|      | •             | Instructions             | Beneficiaries List Work Packages List                 | BE 001 Estim co | osts of the project | Proposal Budget | European<br>Commission |

### 8. Upload the file in the application

| Part B and Annexes            |                                                                                                    |                  |          |  |  |  |
|-------------------------------|----------------------------------------------------------------------------------------------------|------------------|----------|--|--|--|
| In this section you may       | In this section you may upload the technical annex of the proposal (in PDF format only) and any other requested attachments. 🚱 |                  |          |  |  |  |
| Part B                        |                                                                                                    | Ø                | Upload 🕰 |  |  |  |
| Detailed budget<br>table LSII | The budge<br>can be upl                                                                                                    | t table<br>oaded | Upload 🕰 |  |  |  |
| Cvs                           | as Exce                                                                                                    | file Ø           | Upload 🕰 |  |  |  |
| Other annexes                 |                                                                                                    | 0                | Upload 🕰 |  |  |  |

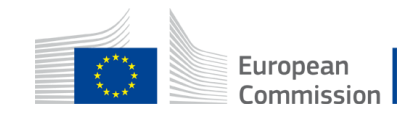

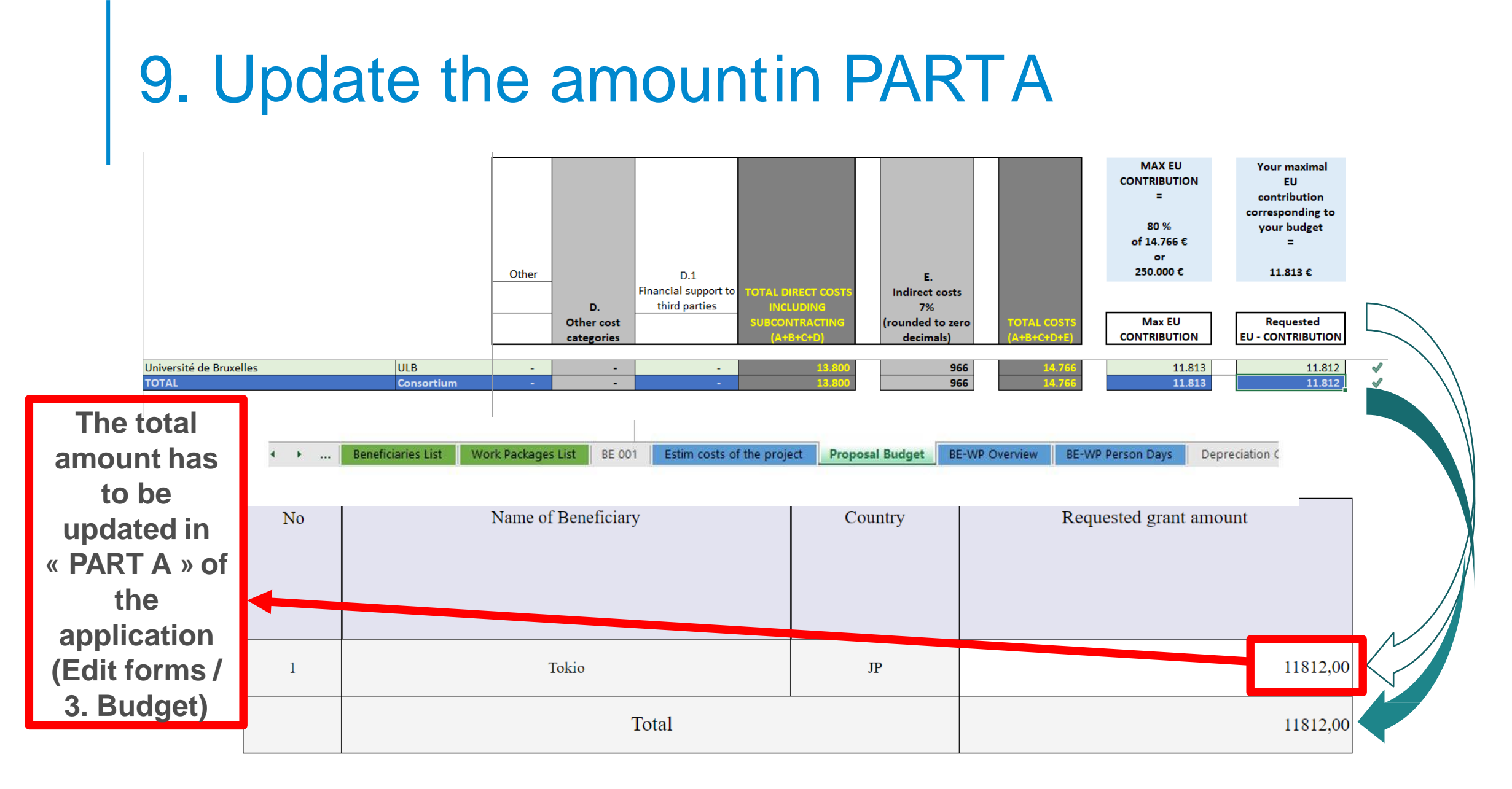

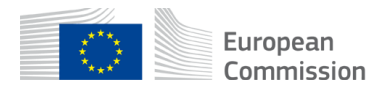

#### TIPS

- Very first thing to do: Make sure you carefully read the instructions
- Make sure your amounts are coherent in all parts of the application
- Make sure your budget is sound, detailed, organised and coherent with the work packages
- Make sure you regularly save your document and double click to apply the changes
- Do not wait until the last hour/day to submit your application

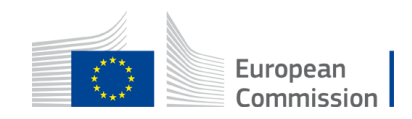

# Thank you

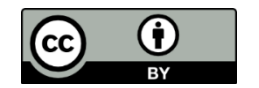

© European Union 2021

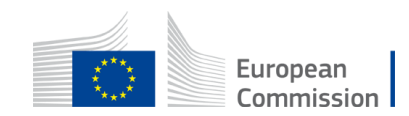

Unless otherwise noted the reuse of this presentation is authorised under the <u>CC BY 4.0</u> license. For any use or reproduction of elements that are not owned by the EU, permission may need to be sought directly from the respective right holders.